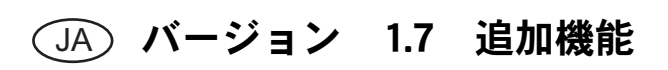

# 画面操作の追加機能

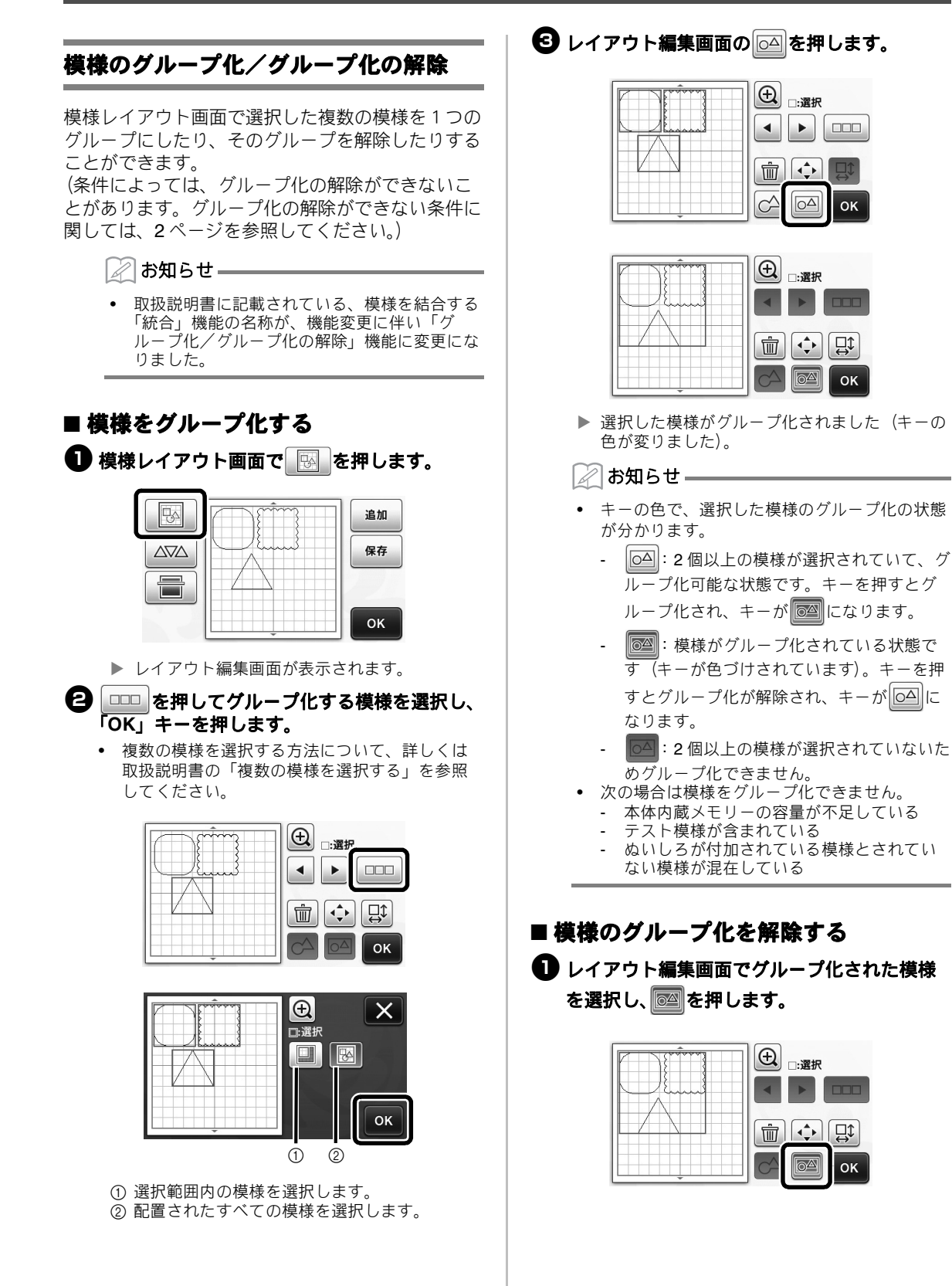

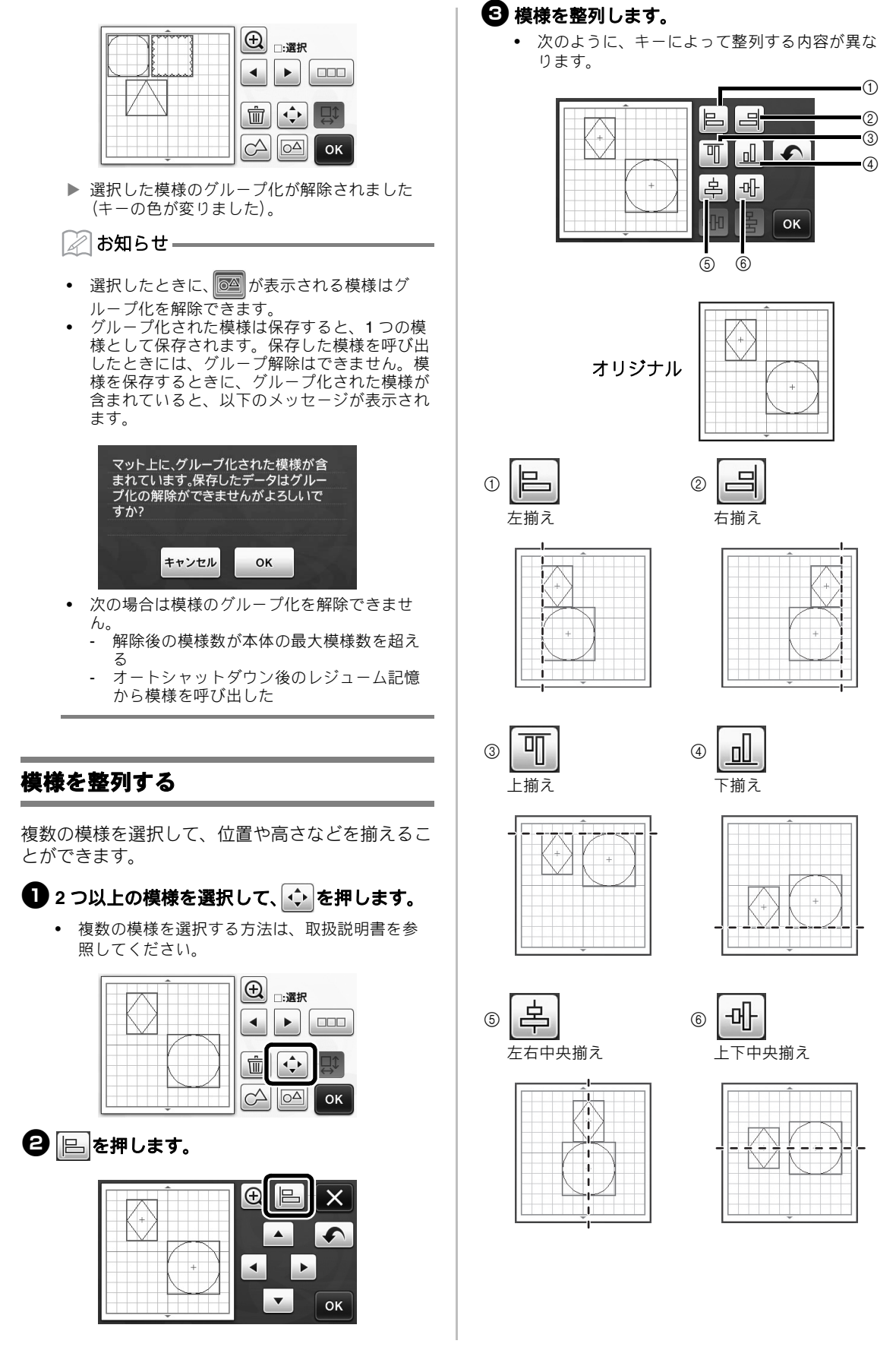

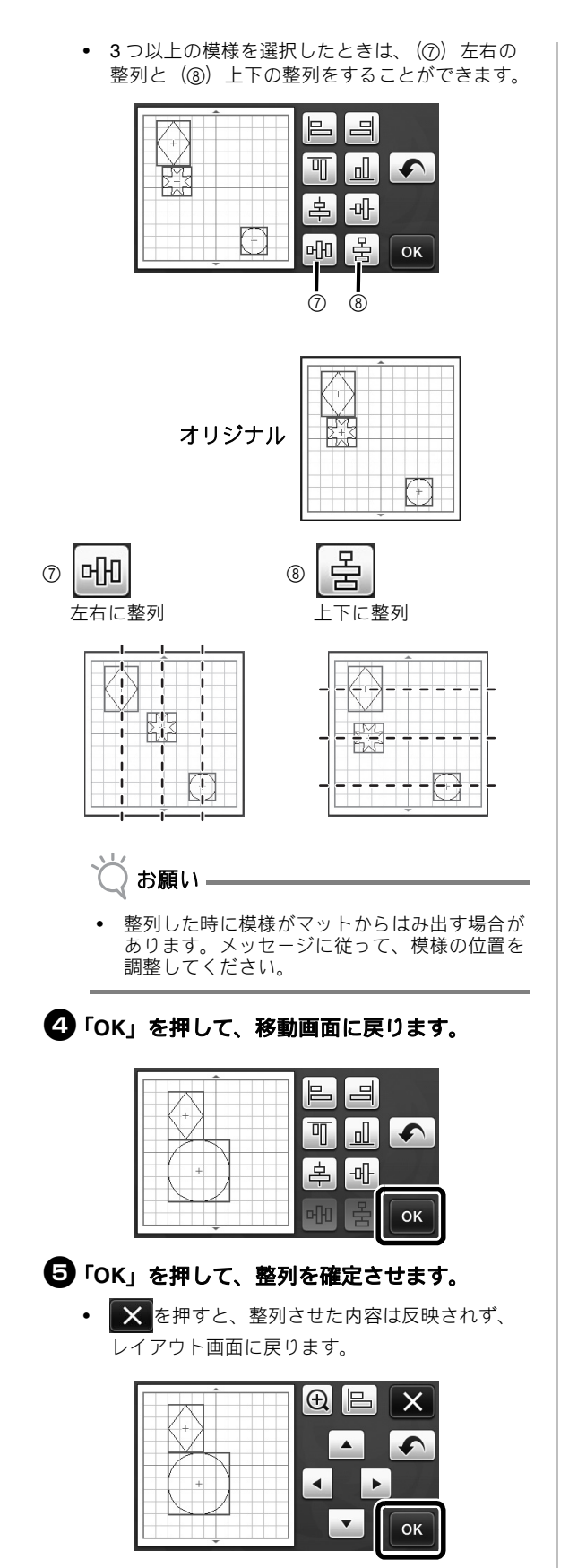

■2つ以上の模様の中心を合わせる

丸の模様を2つ配置して、1つの模様の大きさを変えます。

 模様の大きさの変更方法については、取扱説明 書の『レイアウトした模様を編集する』を参照 してください。

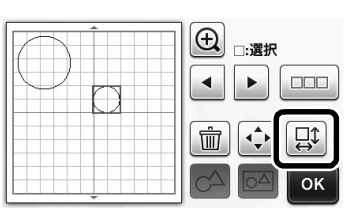

② ☆を押した後 ○ を押して、以下の画面を 表示します。 ○ と → を押して模様を整列さ せた後、「OK」キーを押します。

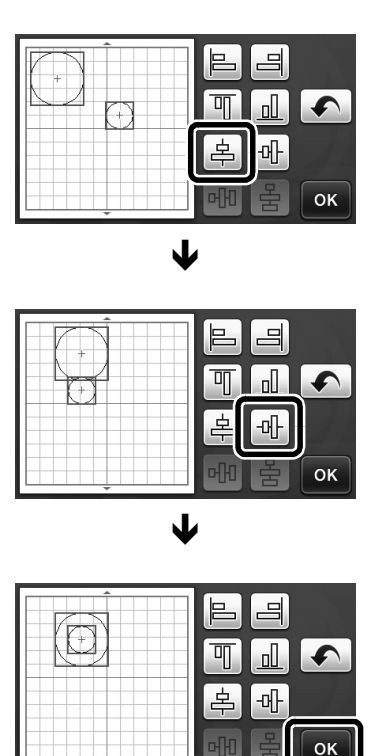

▶ 模様が整列されました。

# 「刃先調整エリア」の範囲を指定する

本製品では、模様をカットする前に、マットの粘着 エリア外で刃の方向を整える刃先調整を自動で行っ ています。このときの「刃先調整エリア」を選択で きるようになりました。 選択されたエリア内の、マシンがランダムに選んだ

場所で、カット前に必ず刃先調整が自動で行われま す。

選択されていないエリアでは、刃先調整は行われま せん。

#### 🖉 お知らせ 🗕

- 刃先調整の跡がマットに残りますが、刃やマットの品質に影響はありません。
- 刃の交換で刃の軸をホルダーに入れるとき、どの向きに入れてもカット品質に影響はありません。刃先調整時に適した刃の方向に調整されます。
- 記定画面4ページ「刃先調整エリア」の します。

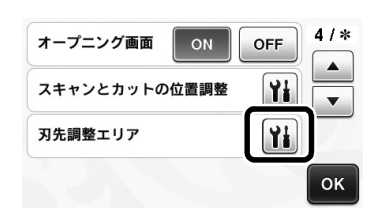

② ▲ ▶ で「刃先調整エリア」を選択して、 「OK」キーを押します。

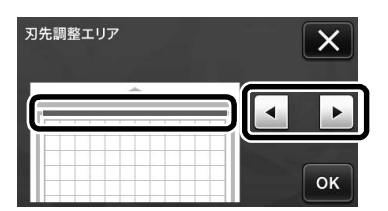

 左右のキーを押すと、選択エリアが 1/4 ずつ変化 します。

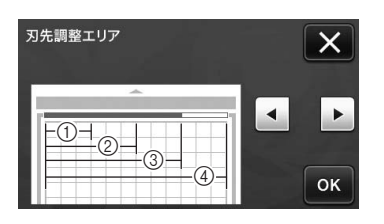

- ① 1/4
- ② 2/4
- ③ **3**/4
- ④ 全域

🔵 お願い

刃先調整が何度も同じ場所で行われないように、「刃先調整エリア」を全域に設定することをおすすめします。工場出荷時は全域に設定されています。

## 記号・特殊文字の追加

文字模様に、以下の記号と特殊文字が追加されまし た。

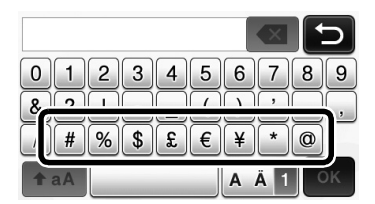

## インポート可能なファイル形式

FCM 形式に加えて、以下のファイル形式がインポートできます。

• SVG 形式 (Scalable Vector Graphics:二次元のグラフィックを表現するためのベクター画像形式)。「.svg」 データは、ファイル名のみが模様一覧画面に表示されます。(実際の模様は表示されません)

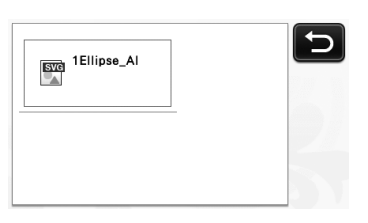

📿 お知らせ =

読み込んだデータは変換された後、画面に表示されます。本機能ではベクターデータのみを読み込むことができます。埋め込み画像やテキスト、また線幅、グラデーション、透明効果などの属性やスタイルは読み込むことができません。

| エラーメッセージ                          | 原因/対処                                                                                                    |
|-----------------------------------|----------------------------------------------------------------------------------------------------|
| データがマットより大きいので縮小してインポートされまし<br>た。 | SVG ファイルをインポートしたときに、インポートした模様がマットより大きい場合は、マットの大きさに収まるように縮小されます。必要に応じて、SVG ファイル を作成した<br>ソフトで、マットの大きさに収まるように、模様を修正して<br>ください。 |
| 一部の図形を変換できませんでした。                 | インポートされた SVG データは、画像やテキストなどの変<br>換できないデータを含んでいます。他のすべてのデータは、<br>カットラインデータとして読み取りました。                                         |
| データを読み込めませんでした。<br>模様数が多すぎます。     | SVG ファイルが 301 以上の模様を含んでいるときに表示されます。SVG ファイル を作成したソフトで模様の数を減らしてください。                                                          |
| データが複雑なため、読み込めませんでした。             | 複雑な模様を含む SVG ファイルはインポートできません。<br>SVG ファイル を作成したソフトで模様をシンプルな形に変<br>更してください。                                                   |
| 認識できる模様が存在しませんでした。                | インポートされた SVG データは、画像やテキストなどの変換できないデータを含んでいます。                                                                                |

「ダイレクトカット」と「カットデータ作成」に「色の認識モード」が追加されました。 取扱説明書 第4章「スキャン機能」の「スキャンした素材をカットする(ダイレクトカット)」および 「カットデータを作成する」は、以下の説明をお読みください。

# スキャンした素材をカットする(ダイレクトカット)

プリントされた画像(紙/ステッカー)やスタンプ が押された紙、オリジナルの手描きイラストなどを スキャンして、そのアウトラインをカット/ドロー します。ペーパークラフト用の画像を読み込んで、 切り抜きなどする場合にも便利です。

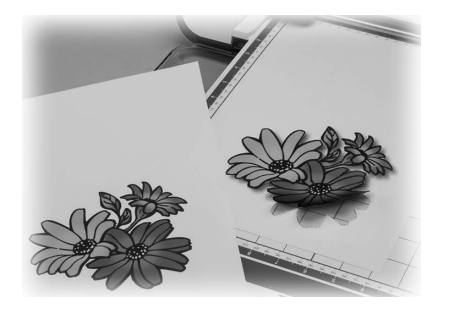

# チュートリアル1 スキャンした素材を カットする

このチュートリアルでは、紙に描いたイラストをス キャンし、そのまわりをカットします。

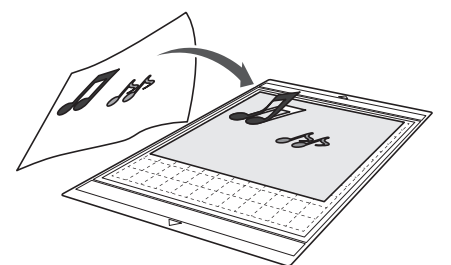

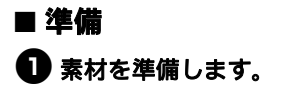

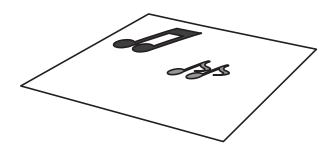

「ダイレクトカット」モードを使用する場合は、以 下のようなスキャン素材を用意してください

- かすみ、ぼやけ、グラデーションがなく、はっ きり描かれた模様
- 細かすぎる柄が使われていない模様

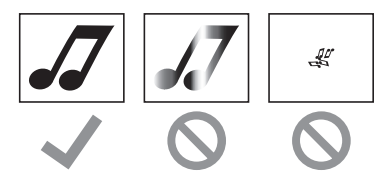

- ② 
  ③を押して、本体の電源を入れます。
- ③ ホルダーを本体のキャリッジに取り付けます。

### ■ スキャンする

スキャンしたいイラストの色に合わせて、グレース ケール認識モードまたはカラー認識モードからスキャ ン方法が選択できます。

ホーム画面の「スキャン」キーを押して、スキャンモードを選択します。

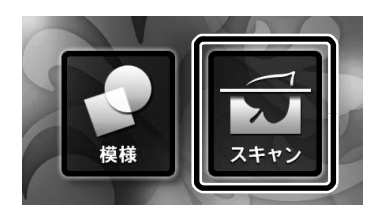

2 スキャンモード選択画面で、「ダイレクトカット」を選択します。

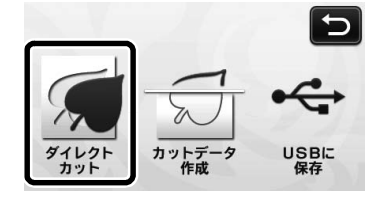

メッセージが表示されます。

# 3 スキャンしたい素材に合わせて、スキャン方法を選択します。

 はじめにグレースケール認識モードを試してく ださい。カットデータが意図どおりに作成され なかった場合は、カラー認識モードを試してく ださい。

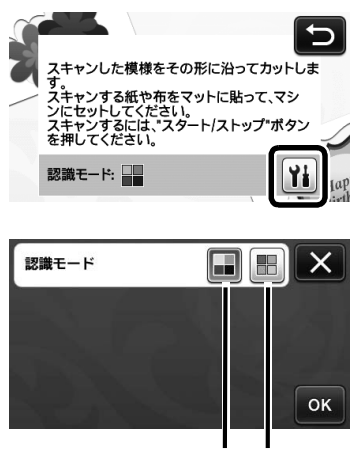

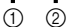

① グレースケール認識モード

イラストをグレースケールに変換した後、カットデー 夕を作成します。

輪郭や明度がはっきりしたイラストは、グレースケー ル認識モードでのスキャンが適しています。また、カ ラー認識モードに比べて、処理が速く終わります。 グレースケールに変換したときに同じ色になる図形が 隣接する場合は、カラー認識モードを選択します。

#### グレースケール認識モードに適したイラスト の例:

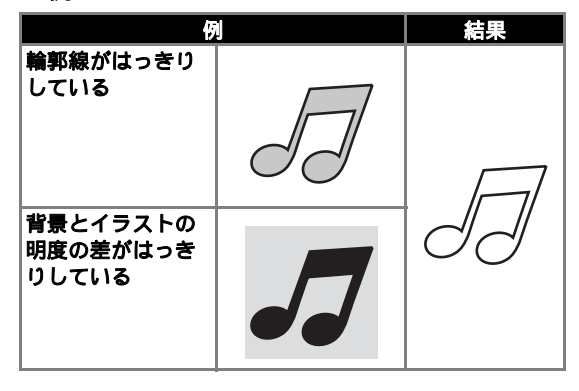

🖉 お知らせ –

以下のようなイラストの場合、背景とイラストの明るさが同じため、輪郭線を検出できません。この場合は、カラー認識モードを使用します。

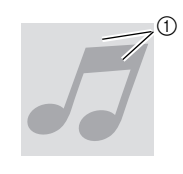

① 背景とイラストの明度が同じ

#### ② カラー認識モード

- イラストをグレースケールに変換せずにカットデータ を作成します。このモードでデータを作成すると、イ ラストによっては時間がかかることがあります。
- \* 出荷時はグレースケール認識モードに設定されて います。

#### カラー認識モードに適したイラストの例:

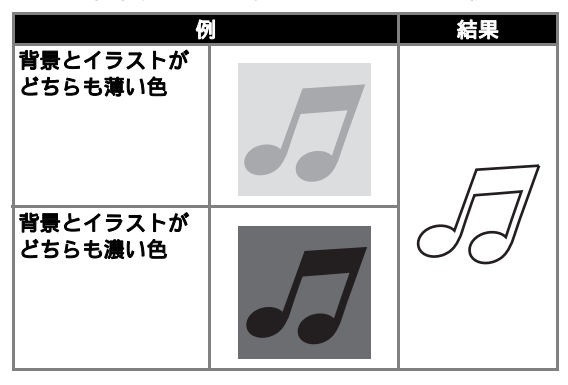

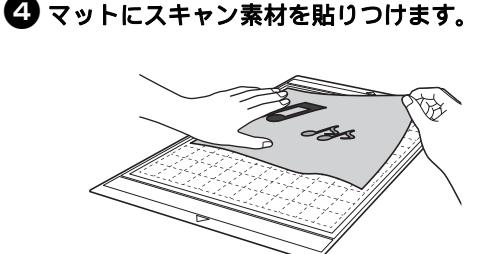

#### 🖉 お知らせ =

- 「ダイレクトカット」モードでは、スキャン用 マットは使用できません。
- 使用できるマットの最大サイズについては、設定画面5ページ「マシンインフォメーション」の「最大スキャン範囲」を確認してください。
- マットにスキャン素材を貼りつける前に、素材の端をマットの接着面に試し貼りしてください。

- マットを水平に持ちながらマット送りに軽く 差し込み、操作パネルの())を押します。
  - ▶ 操作パネルのスタート/ストップボタンが点灯 します。
- 6 スタート/ストップボタンを押してスキャン を開始します。
- カットデータを作る カットデータを作る手順は、モードによって異なります。
- ロ グレースケール認識モード
- 1 スキャンする画像を確認し、「OK」キーを押します。

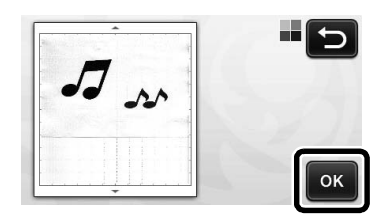

- - ▶ カット線が作成されている場合、スキャンした イラストの輪郭が黒くなります。

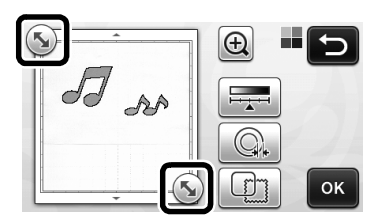

- を押すと、検出する最小の画像サイズと 画像検出レベルを調整できます。詳しくは、
   P.16「画像検出レベルを調整する」を参照して ください。
- ⑤「OK」キーを押して、トリミングした範囲を 確定します。

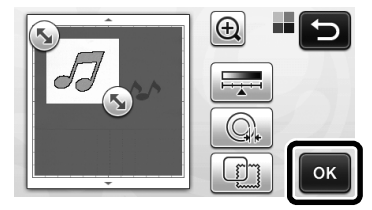

▶ カット線のみが表示されます。

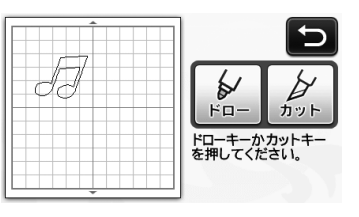

## スタート/ストップボタンを押してカットを 開始します。

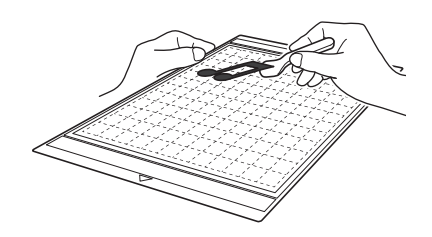

- ロ カラー認識モード
- ・
  画像トリミング画面で、タッチペンで
  、
  をド ラッグして、取り込みたい画像のサイズにト リミングします。

| <u></u> |                  |
|---------|------------------|
| and son | 範囲を選択して<br>ください。 |
|         | ОК               |

∠ お知らせ ──

- 画像を必要なサイズにトリミングすることで、 カットデータに変換するときにかかる時間を短 縮できます。
- 〇「OK」キーを押して、トリミングした範囲を 確定します。

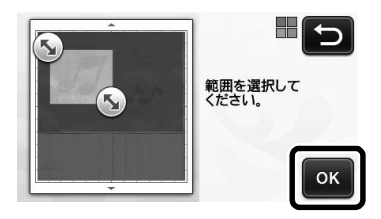

▶ カットデータに変換されます。

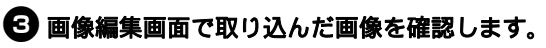

▶ 作成したカット線が黒い線で表示されます。

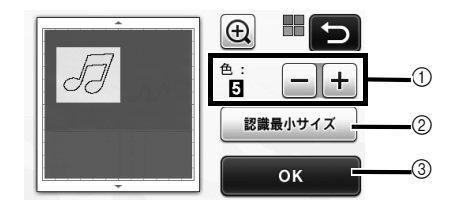

① カット線が正しく検出されなかったときは、検 出する色数を変更します。単一の色が異なる色 として検出されたときは、色数を減らします。 また、隣接している似た明度の色が単一の色と して検出されたときは、色数を増やします。

オリジナル

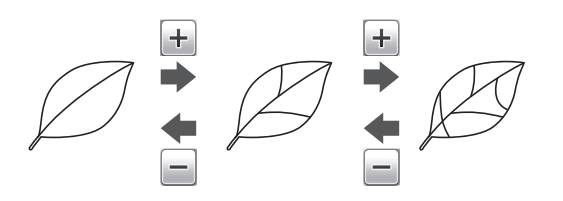

- ② 不要な模様(点線など)は、カットデータから 取り除くことができます。詳しくは、P.16 「「認識最小サイズ」を設定する」を設定する」 を参照してください。
- ③「OK」キーを押すと、設定が確定します。色数を変更すると、「OK」キーが「プレビュー」キーに変わります。色数を変更した後、「プレビュー」キーを押して結果を確認してください。

🖉 お知らせ 🗕

- スタンプを押したときなど、グラデーションが 含まれていたり、塗りつぶしが完全でないエリ アがある場合は、カットデータに変換できない ことがあります。
- ④「OK」キーを押します。

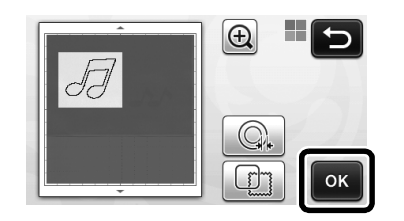

していたいでは、
 またはしていたいで、
 を押すと、
 取り込んだカット線を編集できます。
 詳しくは、
 P.9「「ダイレクトカット」の応用機能」を参照してください。
 カット線のみが表示されます。

「カット」キーを押します。

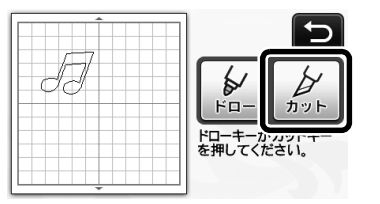

- 「カット」キーがハイライト表示され、操作パネルのスタート/ストップボタンが点灯します。
- スタート/ストップボタンを押してカットを 開始します。

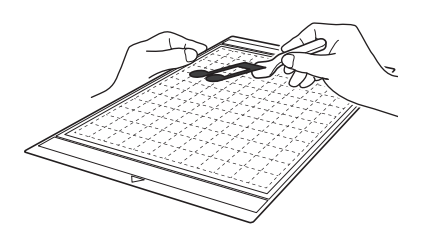

# 「ダイレクトカット」の応用機能

# ■ アウトライン距離を設定する

模様の周りに余白をつけてカットできます。カット線 からスキャン画像のアウトラインまでの距離を指定し ます。

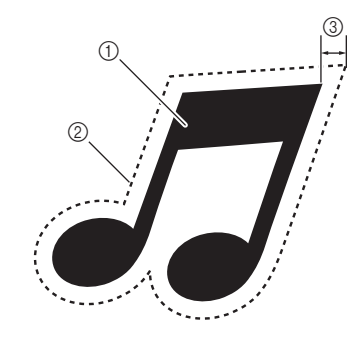

① 模様のアウトライン
 ② カット線
 ③ アウトライン距離

#### 以下の画面を表示します

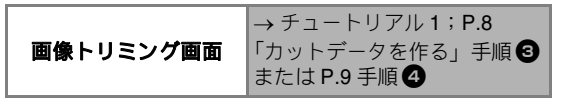

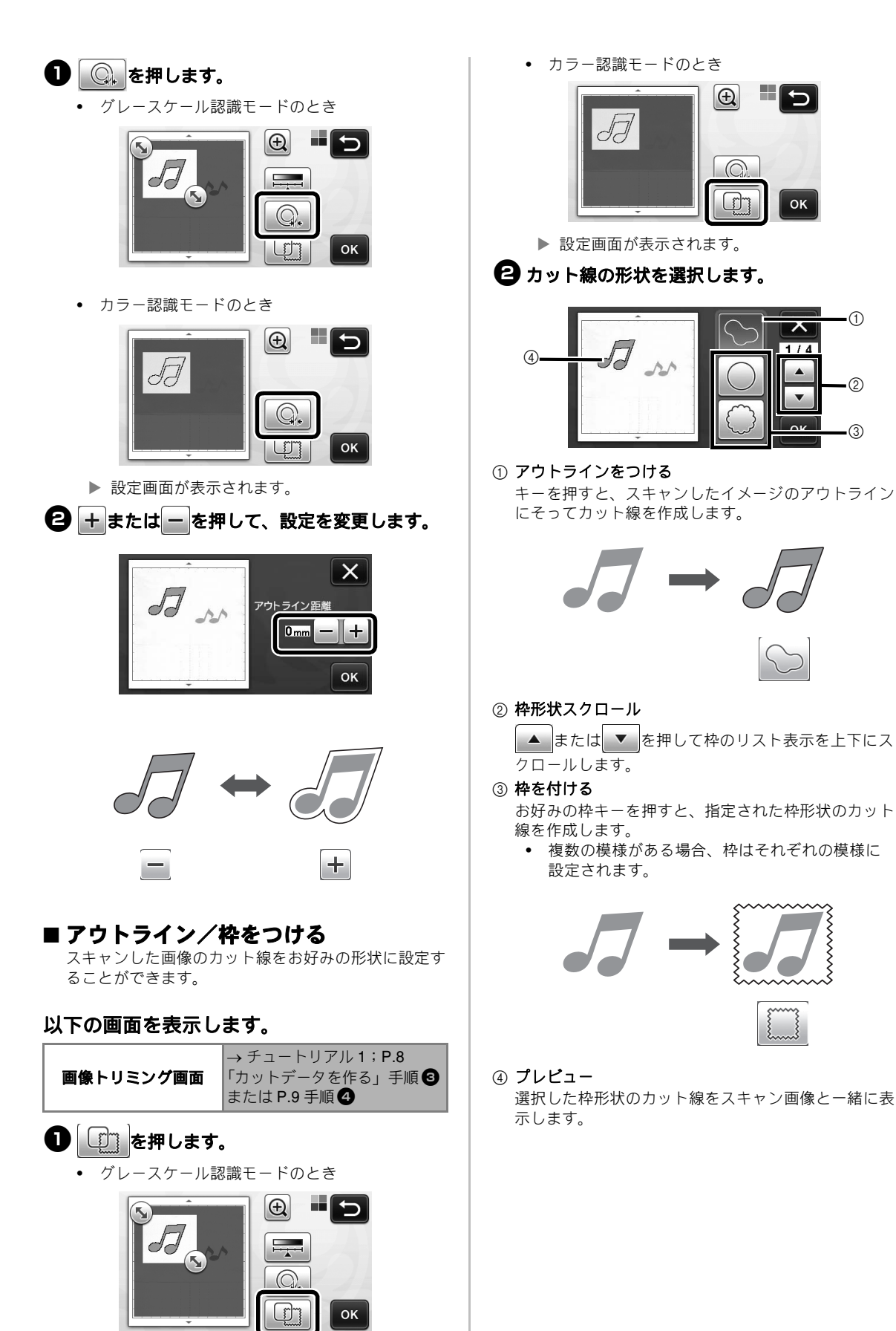

ок

 $\mathbf{x}$ 

1/4

-1)

2

(3)

# カットデータを作成する

プリントされた模様や画像、オリジナルの手描きイ ラストなどをスキャンして、本製品でカット/ド ローするためのカット線へ変換したのち、データと して保存することができます。

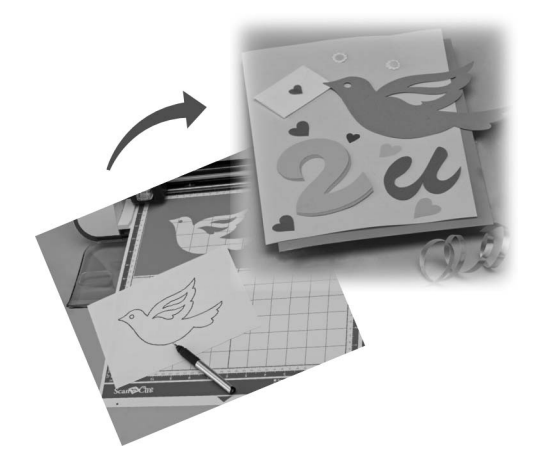

# チュートリアル2 カットデータを作成 する

このチュートリアルでは、カットデータとして紙に 描かれたイラストを保存します。

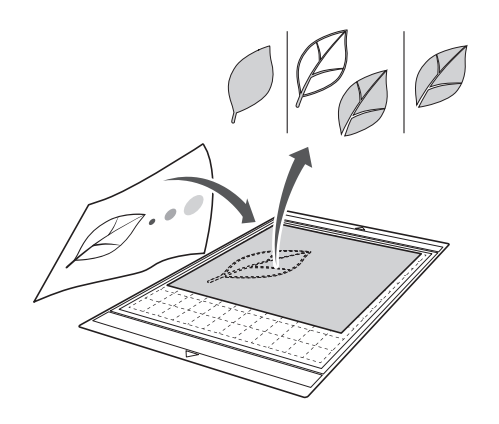

## ■ 素材の準備

「カットデータ作成」モードを使用する場合は、以下 のような素材を用意してください。

- かすみ、ぼやけ、グラデーションがなく、はっ きり描かれた模様
- 細かすぎる柄が使われていない模様

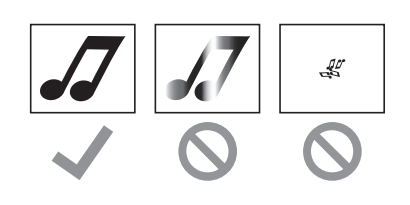

# ■ スキャンする

ホーム画面で「スキャン」を押して、スキャンモードを選択します。

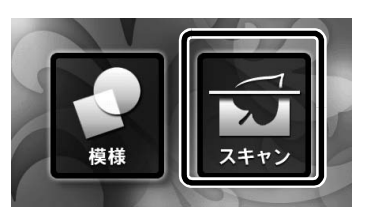

2 スキャンモード選択画面で「カットデータ作成」を選択します。

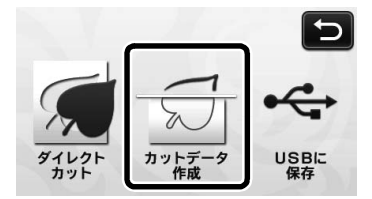

▶ メッセージが表示されます。

# ・ ・ ・ ・ ・ ・ ・ ・ ・ ・ ・ ・ ・ ・ ・ ・ ・ ・ ・ ・ ・ ・ ・ ・ ・ ・ ・ ・ ・ ・ ・ ・ ・ ・ ・ ・ ・ ・ ・ ・ ・ ・ ・ ・ ・ ・ ・ ・ ・ ・ ・ ・ ・ ・ ・ ・ ・ ・ ・ ・ ・ ・ ・ ・ ・ ・ ・ ・ ・ ・ ・ ・ ・ ・ ・ ・ ・ ・ ・ ・ ・ ・ ・ ・ ・ ・</l

 はじめにグレースケール認識モードを試してく ださい。カットデータが意図どおりに作成され なかった場合は、カラー認識モードを試してく ださい。

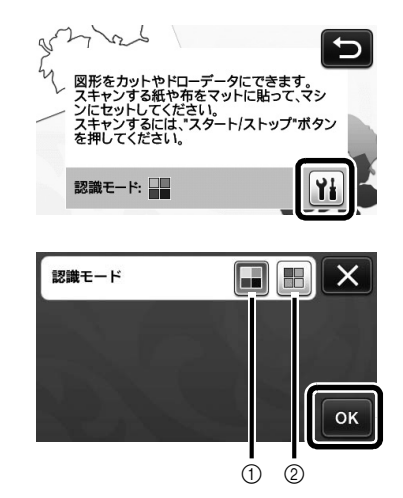

① グレースケール認識モード

イラストをグレースケールに変換した後、カットデー タを作成します。 輪郭や明度がはっきりしたイラストは、グレースケー

ル認識モードでのスキャンが適しています。また、カ ラー認識モードに比べて、処理が速く終わります。 グレースケールに変換したときに同じ色になる図形が 隣接する場合は、カラー認識モードを選択します。

#### ② カラー認識モード

イラストをグレースケールに変換せずにカットデータ を作成します。このモードでデータを作成すると、イ ラストによっては時間がかかることがあります。 \* 出荷時はグレースケール認識モードに設定されて

います。

## 各認識モードに適したイラストの例:

| 例                                                            |   | 推奨する<br>認識モード    |
|--------------------------------------------------------------|---|------------------|
| <b>輪郭線が</b> はっきり<br>している                                     | Ø |                  |
|                                                              | Ø | グレースケール<br>認識モード |
| <ul> <li>背景とイラストの明度の差がはっきりしている</li> <li>隣接する色が異なる</li> </ul> |   |                  |
| • 隣接する色が似<br>ている                                             | K | カラー認識モード         |

🖉 お知らせ ――

以下のようなイラストの場合、背景とイラストの明るさが同じため、輪郭線を検出できません。この場合は、カラー認識モードを使用します。

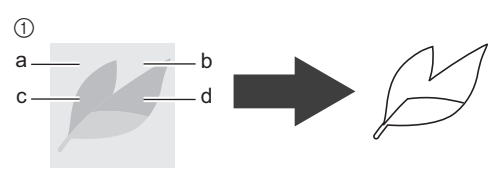

「a」と「b」、「c」と「d」の明るさが同じ。

- ネ材を貼りつけたマットを、マット送りに差し込みます。

📿 お知らせ –

- 使用できるマットの最大サイズについては、設定画面5ページ「マシンインフォメーション」の「最大スキャン範囲」を確認してください。
- 5 スタート/ストップボタンを押してスキャン を開始します。
  - ▶ スキャンが完了すると、画面にスキャン画像が 表示されます。

### ■ カットデータを作る

カットデータ作成の手順は、画像の認識モードによっ て異なります。

### ロ グレースケール認識モード

# 🕕 画像編集画面で認識方法を選択します。

イメージ形状が認識され、3 種類の基準に従って カット線が作成されます。この例では、

して、面認識によるカット線を作成します。

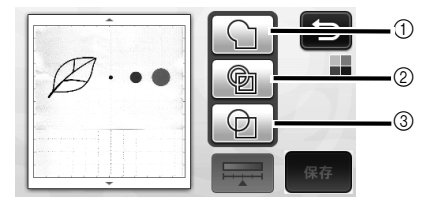

#### ① アウトライン認識

イメージのアウトラインをカット線へ変換します。 アップリケ用に描いた手描きイラストなどをデータ化 して保存する場合に便利です。

② 面認識

イメージの中で色付けされている部分を面と認識し て、その周りをカット線に変換します。イメージの縁 取り線や文字イラストなど、描いた線の太さを生かし て切り抜くことができます。切り抜いた模様ばかりで なく、レースのように切り抜かれた素材自体も作品と して楽しむことができます。

- ③ 線認識(グレースケール認識モードのみ) 線の中心を認識して、カット線へ変換します。複数の パーツから構成される模様を認識して、それぞれの パーツごとにカット線を作成したい場合などに便利で す。
  - 🖉 お知らせ –
  - 1.5 mm より大い線は、線として認識されません。

認識方法によるカット線の違い

例1

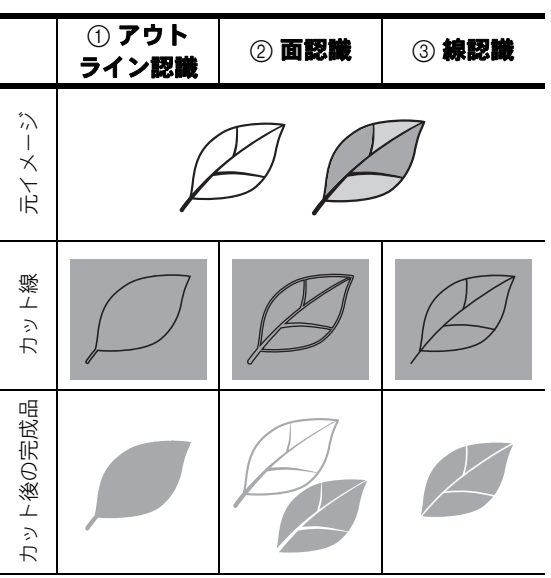

#### 例 2

•

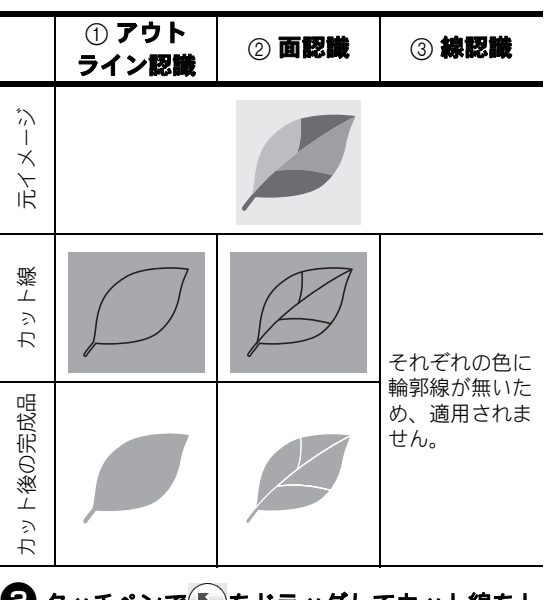

# タッチペンでをドラッグしてカット線をトリミングし、「保存」キーを押します。

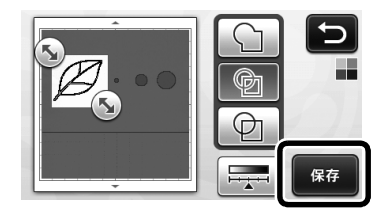

を押すと、検出する最小の画像サイズと 画像検出レベルを調整できます。詳しくは、 P.16「画像検出レベルを調整する」を参照して ください。

### ロ カラー認識モード

1 画像トリミング画面で、タッチペンで 5ッグして、取り込みたい画像のサイズにト リミングします。

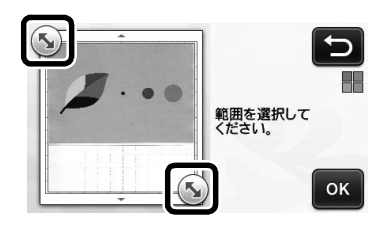

- 🖉 お知らせ
  - 画像を必要なサイズにトリミングすることで、 カットデータに変換するときにかかる時間を短 縮できます。
- 〇「OK」キーを押して、トリミングした範囲を 確定します。

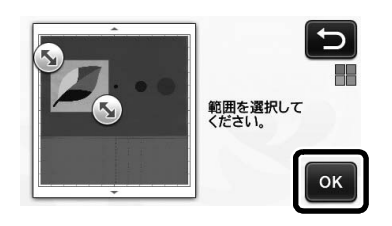

③ 画像編集画面で認識方法を選択します。 イメージ形状が認識され、2 種類の基準に従って カット線が作成されます。この例では、

して、面認識によるカット線を作成します。 認識方法について、詳しくは P.13「グレースケー ル認識モード」の手順 ① を参照してください。

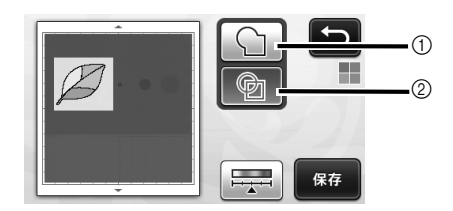

- ① アウトライン認識
- ② 面認識

認識方法によるカット線の違い

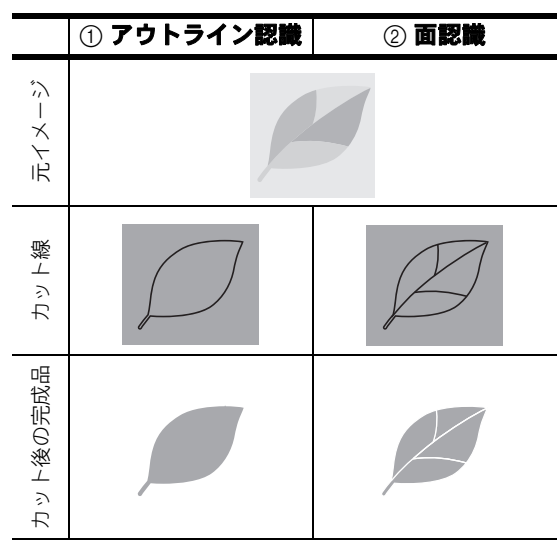

を押すと、検出する色数と最小の画像サ イズを調整できます。

•

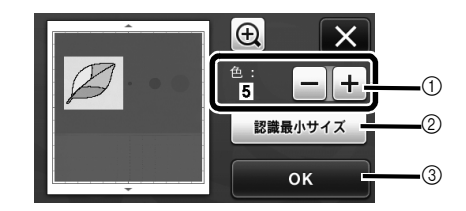

 カット線が正しく検出されなかったときは、検 出する色数を変更します。単一の色が異なる色 として検出されたときは、色数を減らします。 また、隣接している似た明度の色が単一の色と して検出されたときは、色数を増やします。

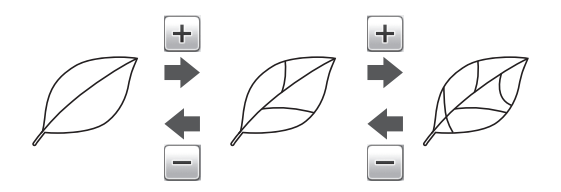

- ② 不要な模様(点線など)は、カットデータから 取り除くことができます。詳しくは、P.16 「「認識最小サイズ」を設定する」を参照してく ださい。
- ③「OK」キーを押すと、設定が確定します。色数 を変更すると、「OK」キーが「プレビュー」 キーに変わります。色数を変更した後、「プレ ビュー」キーを押して結果を確認してください。

| お知らせ –

 スタンプを押したときなど、グラデーションが 含まれていたり、塗りつぶしが完全でないエリ アがある場合は、カットデータに変換できない ことがあります。

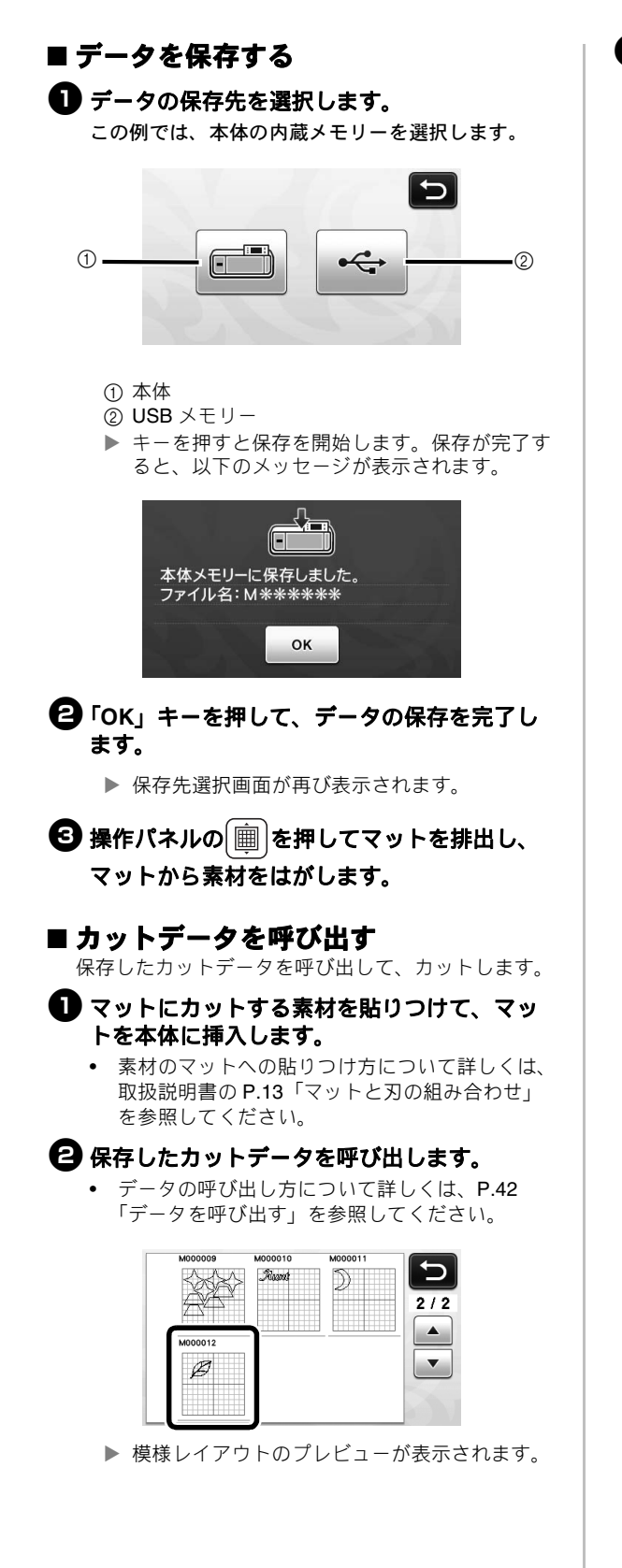

## 必要に応じてカットデータを編集して、カッ トまたはドローします。

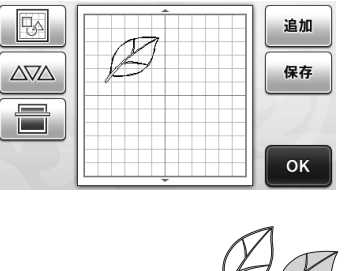

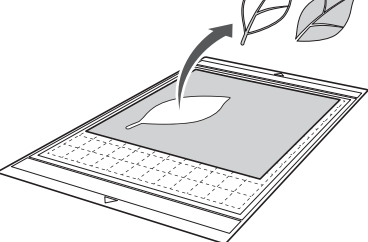

### 📿 お知らせ-

- スキャン時にできた小さな点や不要な線は、スキャン画像をカットデータに変換した後で削除できます。
- カットデータを模様レイアウト画面に呼び出した後、不要な点や線を選択して削除します。模様の選択について詳しくは、取扱説明書のP.33「選択範囲内の模様を選択する」を参照してください。

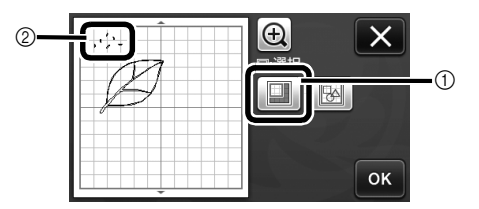

① 複数の模様を選択できます。

- ⑦ 不要な点や線
- ▶ 不要な点の範囲を指定してから、「OK」キーを 押します。

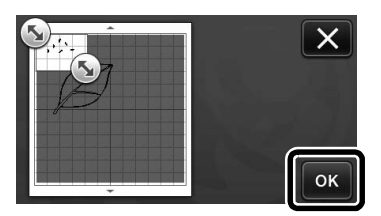

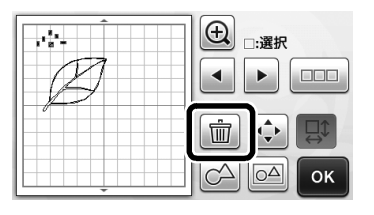

# 画像検出レベルを調整する

スキャンした画像データの出力レベルを調整することができます。

#### 以下の画面を表示します

|        | → チュートリアル 2:P.13 |
|--------|------------------|
| 画像編集画面 | 「カットデータを作る」手順    |
|        | または P.14 手順 3    |

## ■「認識最小サイズ」を設定する

カットデータに変換する模様の大きさを設定して、不 要な小さな模様(点線など)をカットデータから取り 除くことができます。この例では、3種類の異なるサ イズ(4mm、40mm、100mm)のイメージをスキャ ンします。この例では「カットデータ作成」モード の、グレースケール認識モードを使った手順を説明し ます。

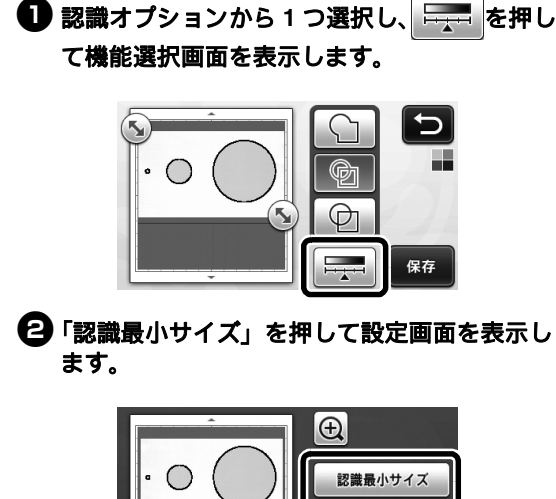

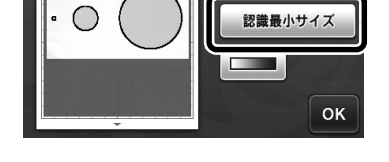

カット線に変換される、最小の画像のサイズを設定します。設定したサイズより小さい画像は、カット線に変換されません。

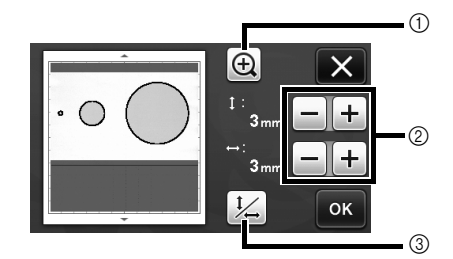

- ① 拡大
- ② サイズ調整キー
- ③ 縦横比の固定/固定解除

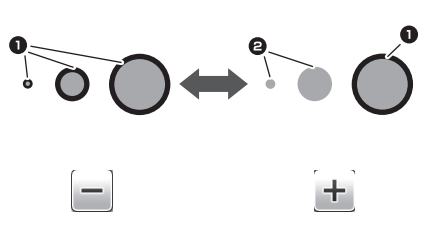

- カット線を作成する
   カット線を作成しない
- ▶「OK」キーを押して設定を適用します。 押すと、設定を適用せずに元の画面に戻りま す。

#### ■ 画像検出レベルを設定する(グレース ケール認識モードのみ)

画像を2階調(白黒)の画像に変換して、その画像を もとにカット線を作成します。このとき、画像検出レ ベル(濃度)を設定できます。 この例では、3種類の異なる濃度(薄い、普通、濃 い)の画像をスキャンします。

機能選択画面で 毎月 を押して、画像検出レベルを設定する画面を表示します。

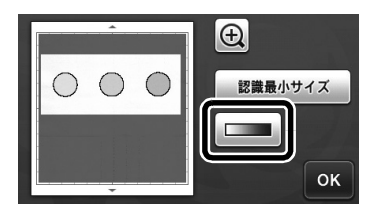

② ▲ または ▶ を押して、画像を2階調に変換するためのしきい値を設定します。

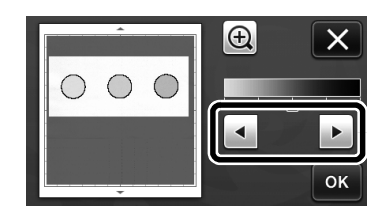

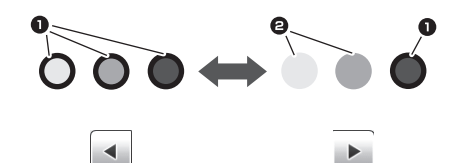

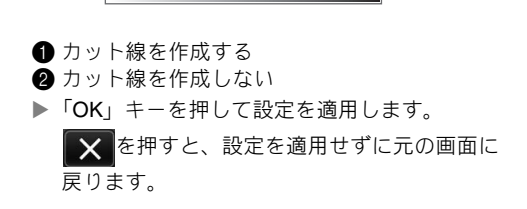

## オープンライセンス公開

オープンライセンスに関する記述は、弊社サポートサイト(ブラザーソリューションセンター) (<u>http://support.brother.co.jp/</u>)の製品マニュアルをご覧ください。

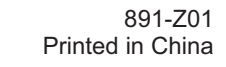

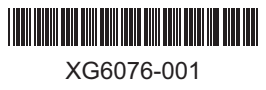